## Usuarios Nuevos u Olvidaste tu contraseña ingresar aquí:

https://servicios.unl.edu.ar/fig\_posgrado/acceso/recuperar

1. Completar con el número de DNI, tildar la opción "No soy un robot" y luego Continuar.

| 100 UNL UNIVE | RSIDAD<br>NAL on LITORAL                                                                                                    |                                         |                                                                         | ទាល                                                                                                    |
|---------------|----------------------------------------------------------------------------------------------------|-----------------------------------------|-------------------------------------------------------------------------|----------------------------------------------------------------------------------------------------|
|               | Acceso Fechas de examen                                                                                                    | Validador de Certificados               | Horarios de Cursadas                                                    |                                                                                                    |
| ſ             | Recuperar contrast<br>Ingresa tu número de documento y su<br>reestablecer tu contraseña<br>País<br>Argentina •<br>Tipo de documento<br>(DNI) Documento Nacional de •<br>Número de documento (sin puntos | eña<br>e te enviará un mail con instrue | SIU G<br>Algunas de<br>Inscrib<br>Consu<br>Actual<br>Recibil<br>finales | Guaraní<br>e las cosas que podés hacer con este sistema son:<br>pirte a materias y exámenes.<br>litar el plan de tu carrera.<br>litar tu historia académica.<br>lizar tus datos personales.<br>ir alertas sobre períodos de inscripción o vencimiento de exámenes.<br>5. |

- 2. Recibirás un mail de SUI-Guaraní para restablecer la contraseña y con ello poder ingresar.
- 3. Una vez logueado en SIU-Guaraní, ir a Inscripción Exámenes.

| NACI | ONAL DEL LITORAL                       | ଅତି ତି ⊠ <mark>1</mark><br>Carrera: Doctorado en Ing                    | enieria Quimica | 1     |     | S    | ΙU   |
|------|----------------------------------------|-------------------------------------------------------------------------|-----------------|-------|-----|------|------|
|      | Inscripción Materias Inscripción E     | xámenes Reportes - Trámites -                                           |                 |       |     |      |      |
|      | Inscripción a exáme                    | nes                                                                     | Inscripc        | ione  | es  |      |      |
|      | Filtrar materias                       | Comenzar inscrinción                                                    | Cuatrime        | stre  |     |      | ,    |
|      | Ver Todas las materias Sólo inscriptas | Seleccioná una materia del listado para ver aquí las mesas a las que te |                 |       |     |      |      |
|      | (00002) Termodinámica                  | podés inscribir                                                         | Enero - Ab      | oril  |     |      |      |
|      | (00005) Estadística Aplicada           |                                                                         | ku              | ma    | mi  | u vi | så   |
|      | (00020) Elsicoquímica de la            |                                                                         | NaN - NaN       |       |     |      |      |
|      | (00030) Ouimica v Tecnologi            |                                                                         | NaN - NaN       |       |     |      |      |
|      | (00030) Continea y rechtologi          |                                                                         | NaN - NaN       |       |     |      |      |
|      | (00031) Leionenos de Train             |                                                                         | Mayo - Ad       | iosto |     |      |      |
|      | (00036) Modelado Matematic             |                                                                         | inuyo Ag        | 0310  |     |      | 1.92 |
|      | (00043) Química y rechologi            |                                                                         | JU NAME AND A   | ma    | m į | u vi | 58   |
|      | (00099) Elementos de Catali            |                                                                         | Nan - Nan       |       |     |      |      |
|      | (10108) Introducción a la Re           |                                                                         | Nan - Nan       |       |     |      |      |
|      | (10208) Tesis                          |                                                                         | hs              |       |     |      |      |
|      | (10220) Qca. Org. Avan, Est            |                                                                         | Materias:       |       |     |      |      |
|      | (10352) Teoría de Ecuacione            |                                                                         |                 |       |     |      |      |
|      | (10369) Inteligencia Tecnológ          |                                                                         |                 |       |     |      |      |

4. Seleccionar el Curso a rendir y seleccionar la opción Inscribirse.

| Image: Transmisión y Barrido 9/12/2019   Image: Transmisión y Barrido 9/12/2019   Image: Transmisión y Barrido 9/12/2019 | Filtrar materias 🛛 🗙                                                                                                    | Aplicaciones de la Microscopía Electrónica de                                                                                                    | Cuatrin                                                                                              | nest               | tre                   |    |          |      | 3       |
|----------------------------------------------------------------------------------------------------|----------------------------------------------------------------------------------------------------|----------------------------------------------------------------------------------------------------|----------------------------------------------------------------------------------------------------|--------------------|-----------------------|----|----------|------|---------|
| (10462) Baterias de Litio. Tec                                                                                                    | Todas las materias   Séloi inscriptas     (00002) Termodinámica   (00002) Termodinámica     (00005) Estadística Aplicada   (00020) Fisicoquimica de la     (00003) Química y Tecnologí   (00031) Fenómenos de Tran     (00034) Modelado Matemátic   (00039) Elementos de Catáli     (00099) Elementos de Catáli   (10108) Introducción a la Re     (10208) Tesis   (10220) Qca. Org. Avan. Est     (10352) Teoría de Ecuacione   (10352) Inteligencia Tecnolog     (10349) Inteligencia Tecnolog   (10344) Elementos de Catáli | Transmisión y Barrido<br>9/12/2019<br>Turno: Examenes 2/19<br>Tipo de inscripción: Regular<br>Sede: Sede Unica<br>Mesa: Apl.Micros.DIQ9<br>Llamado: 1<br>Cátedra: -<br>Docentes: Bolx, Alicia | Enero - ,<br>Naki-Naki<br>Naki-Naki<br>Naki-Naki<br>Naki-Naki<br>Naki-Naki<br>Naki-Naki<br>Naki-Naki | Abri<br>Nu<br>Agos | il<br>ma<br>sto<br>ma | mi | ju<br>ju | vi . | 62<br>- |
| (10470) Abordaje Cuanti v C                                                                                                    | (10462) Baterias de Litio. Tec<br>(10470) Abordaie Cuanti y C                                                                                                    |                                                                                                    | Inscrit                                                                                              | oci                | ón                    | а  |          |      |         |

5. Descargar el comprobante de Inscripción.

| ONAL DEL                                                                                   | LITORAL                                                            | has inscripto a          | a mesa exit                                                                | osamente y tu in                                | scripción quedó | oendiente de cor | tor. Descargar imag                 | jen de compro          | oban | te   | >    | 5    | IU |
|--------------------------------------------------------------------------------------------|--------------------------------------------------------------------|--------------------------|----------------------------------------------------------------------------|-------------------------------------------------|-----------------|------------------|-------------------------------------|------------------------|------|------|------|------|----|
|                                                                                            |                                                                    |                          |                                                                            |                                                 |                 | Carrera          | Doctorado en Ing                    | enieria Quim           | ica  |      |      |      |    |
| In                                                                                         | scripción Materias                                                 | Inscripción I            | xámenes                                                                    | Reportes 🕶                                      | Trámites 🕶      |                  |                                     |                        |      |      |      |      |    |
| In                                                                                         | scripción                                                          | a exáme                  | nes                                                                        |                                                 |                 |                  |                                     | Inscri                 | pci  | one  | 5    |      |    |
| Fill                                                                                       | rar materias                                                       | ×                        | Aplica                                                                     | iciones de                                      | a Microsco      | pía Electró      | nica de                             | Cuatri                 | mes  | tre  |      |      | ٣  |
| Ver                                                                                        | Todas las materias<br>(00002) Termodinán                           | Sólo inscriptas          | Transi<br>9/1                                                              | misión y Ba<br>2/2019                           | arrido          |                  |                                     | Enero -                | Abr  | il   |      |      |    |
| (00005) Estadística Aplicada<br>(00020) Fisicoquímica de la<br>(00030) Química y Tecnologí |                                                                    | Tur<br>Tip<br>Ord<br>Sec | no: Examenes 2<br>o de inscripción:<br>len de inscripció<br>de: Sede Unica | /19<br>Regular<br>n: 1                          |                 |                  | NaN - NaN<br>NaN - NaN<br>NaN - NaN | lu                     | ma r | ni j | u vi | sâ   |    |
|                                                                                            | (00031) Penomenos<br>(00038) Modelado N                            | latemátic                | Me                                                                         | sa: Apl.Micros.D<br>mado: 1                     | IQ9             |                  |                                     | hs<br>Mayo             | Ago  | sto  |      |      |    |
|                                                                                            | (00043) Química y T<br>(00099) Elementos (<br>(10108) Introducción | ecnologi<br>le Catáli    | Cát<br>Doi                                                                 | edra: -<br>centes: Boix, Alic<br>Mostrar compro | ia<br>bante     |                  |                                     | NaN - NaN<br>NaN - NaN | lu   | ma n | ni j | u vi | s& |
|                                                                                            | (10208) Tesis                                                      | van Est                  |                                                                            |                                                 |                 |                  | 🗙 Dar de baja                       | NaN - NaN<br>hs        |      |      |      |      |    |
|                                                                                            | (10352) Teoría de E                                                | cuacione                 |                                                                            |                                                 |                 |                  |                                     | Materia                | s:   |      |      |      |    |
|                                                                                            | (10369) Inteligencia                                               | Tecnológ                 |                                                                            |                                                 |                 |                  |                                     | -                      |      |      |      |      |    |

12/2/01/28/1/572-51

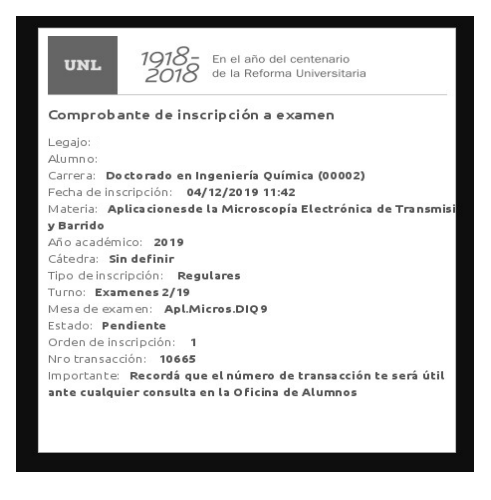